#### TRADES APPRENDICE PAYMENT EXPERIENCE

Clickonthe linkonthe tades vebsite or here to start your payment via **PayMyTuition** 

This will take you to the identity verification screen Enteryour first and last name, your student ID and your date of birth and click NEXT

| COLLEGE                        |                             |  |
|--------------------------------|-----------------------------|--|
|                                | 2<br>Code Verify            |  |
| First name<br>Enter first name | Lost name                   |  |
| Student ID                     | Date.OLF23/th<br>dd/mm/yyyy |  |
|                                |                             |  |
|                                |                             |  |

Youvill receive a one time code to the prefened entril address that you have on file with Okanagan College Enter the code to access the payments system IF you do not have access to the entril address indicated, please contact the Tiades O ice to update you remail.

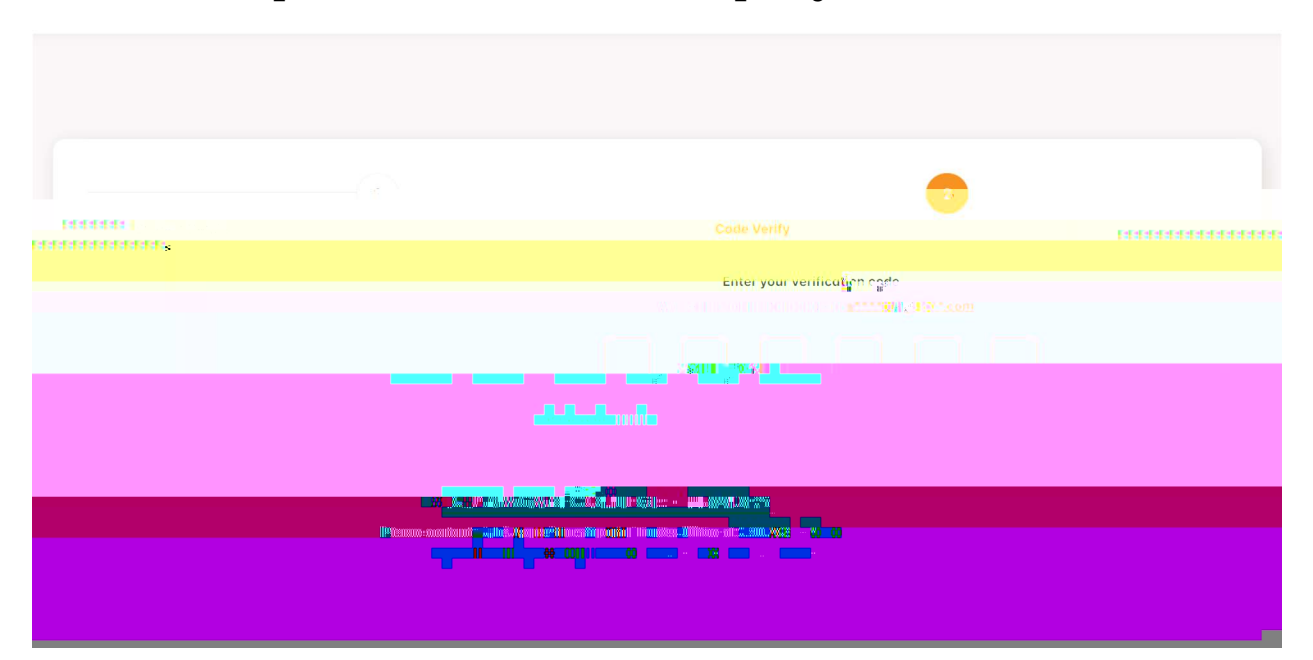

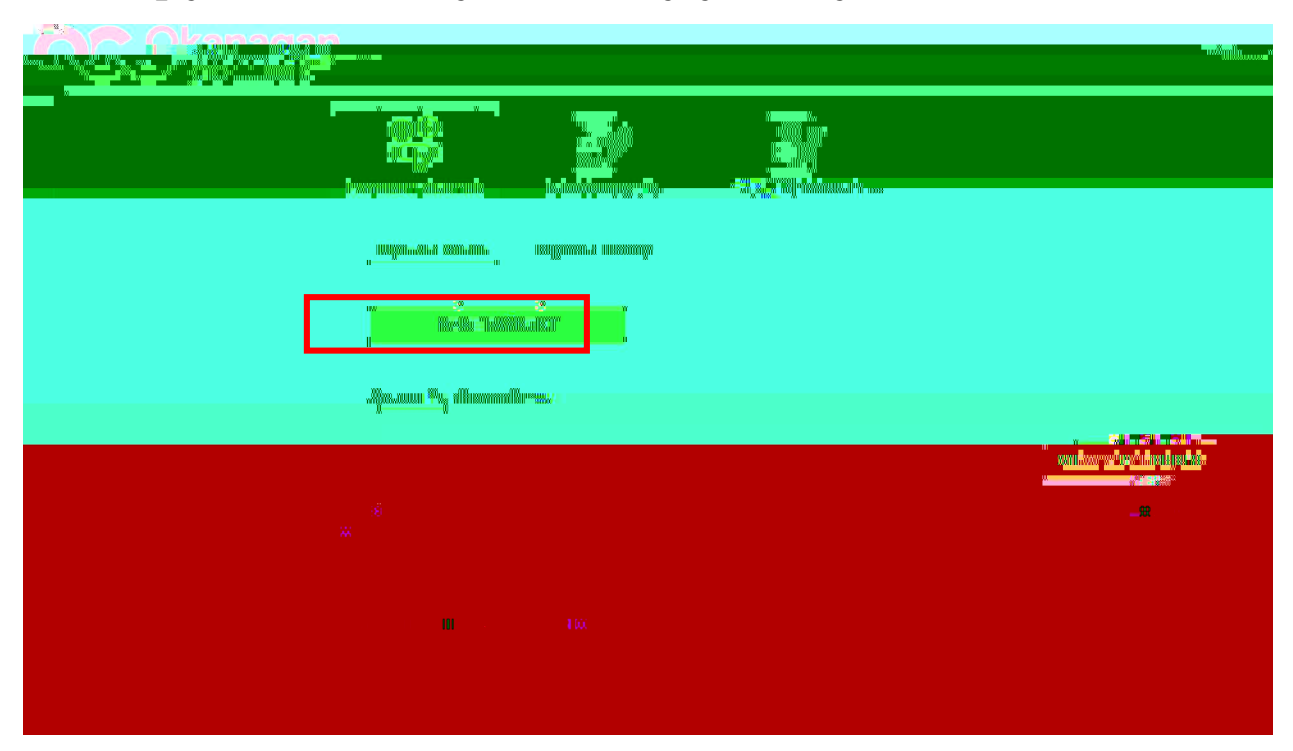

### Tomale a payment, click Make Payment on the PayMyTLition Payment Center

### ClickonPAYNOWbesideMake a deposit or pre-payment.

| \$<br>\$<br>\$<br>\$<br>\$<br>\$<br>\$<br>\$<br>\$<br>\$<br>\$<br>\$<br>\$<br>\$<br>\$<br>\$<br>\$<br>\$<br>\$ |  | PAYMENT (                                         | ENTER | ×uzau |
|----------------------------------------------------------------------------------------------------|--|---------------------------------------------------|-------|-------|
|                                                                                                    |  | - Angeneralitätender                              |       |       |
|                                                                                                    |  | nder er sekungen milde mit.<br>Forse Miller soort |       | uill  |
|                                                                                                    |  |                                                   |       |       |

Checko the boxfor Tiades and Appentices hip payments and enter the amount that you would like to pay in the box on the right. Then click PAY NOW to proceed to the payment screen

| VER(S)          |                 | _                                                     |                                         |                                     |
|-----------------|-----------------|-------------------------------------------------------|-----------------------------------------|-------------------------------------|
|                 |                 | -                                                     |                                         |                                     |
| a landada wata  | × 8-*           |                                                       |                                         | <b>WIME</b> R:I                     |
|                 |                 | <br># <u>11 // P<sup>3</sup>/17<sup>3</sup>01 - #</u> | และอยู่สุดกรากสอบเป พาพายอาสสอญสา       |                                     |
|                 |                 | NUM Production of the second                          | t strangen en de ministration de la ser | **** <mark>***</mark> ************* |
|                 | ground for some |                                                       |                                         |                                     |
|                 |                 | <mark> </mark>                                        |                                         |                                     |
|                 |                 |                                                       |                                         |                                     |
| Term            |                 |                                                       |                                         |                                     |
| <b>N</b> (1997) |                 |                                                       |                                         |                                     |
|                 |                 |                                                       |                                         |                                     |
|                 |                 |                                                       |                                         |                                     |
|                 |                 |                                                       |                                         |                                     |
| GO BACK         |                 |                                                       |                                         |                                     |
|                 |                 |                                                       |                                         |                                     |

## Select your payment method from the drop downmenu

| Information               |                                                                   | <br>Con                                              | firm & pay                                         | _2        |                                                                                                    |
|---------------------------|-------------------------------------------------------------------|------------------------------------------------------|----------------------------------------------------|-----------|----------------------------------------------------------------------------------------------------|
| 75 <mark>overlight</mark> |                                                                   | <br>unia al'anagina faddinia<br>Mila apamang New Jer | nillanundasaran.<br>(saajadigga yaanggan waqaadja, |           | Hand and a second second second second second second second second second second second second second second se           |
|                           | <mark>, Albany m</mark><br>R <sup>a</sup> Shdoo ka<br>"Yoothoo"oo |                                                      |                                                    |           | in ganga bilingna kalar<br>1922-Alimmadaman kalar<br>1949-yang pengangaka<br>1949-yang pengangaka<br>1949-yang pengangaka |
| Active Payment            | <b>bedit Card</b>                                                 |                                                      |                                                    | ni o tota | Man Sion Xau Jamo n<br>Ing Tangana<br>A                                                                                   |

# Stored credit cards will be listed under Active Payment Options. Select your card and click

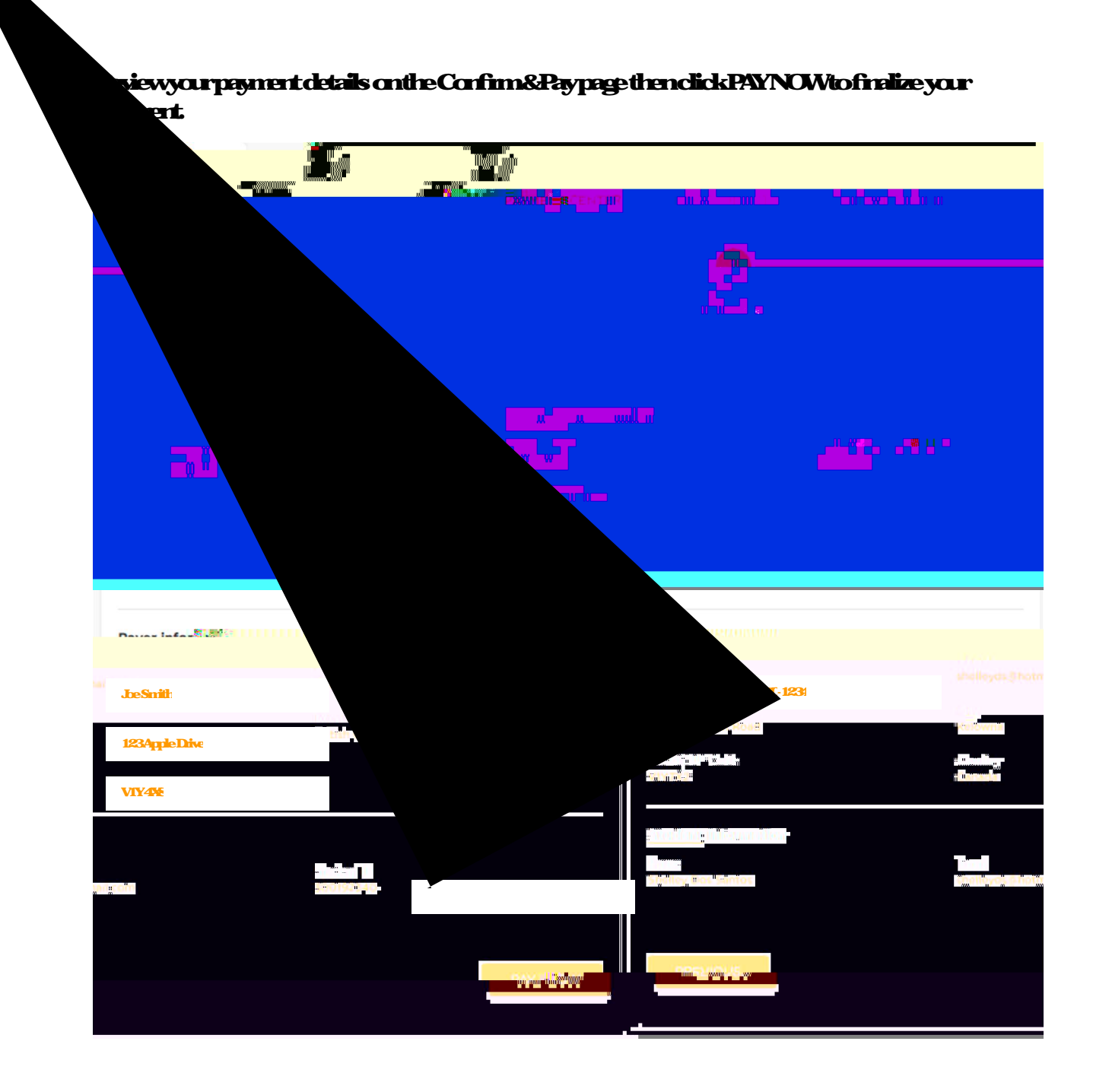

Yourpayment will be processed, and you will see the payment status page below Clickon